# **PDF-Export**InDesign

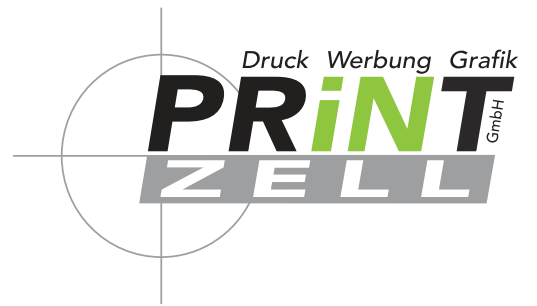

## Anleitung

### $\rightarrow$ für ungestrichene Papiere

Profil: PSO Uncoated ISO12647 (ECI)

**VORAUSSETZUNG:** Das Profil muss bereits installiert sein. Anleitung zur Installation siehe Seite 7 – das Profil finden Sie angehängt in der E-Mail.

#### Schritt 🕕 Exportieren ...

| Datei | Bearbeiten        | Layout      | Schrift             | Objekt | Tabelle     | Ansich |
|-------|-------------------|-------------|---------------------|--------|-------------|--------|
|       | Neu               |             |                     |        |             | >      |
|       | Öffnen            |             |                     |        | Str         | g+O    |
|       | Bridge durchsuc   | hen         |                     |        | Alt+Str     | g+O    |
|       | Zuletzt verwend   | ete Datei ö | öffnen              |        |             | >      |
|       | Meinen Bildschi   | rm freigeb  | en                  |        |             |        |
|       | Neuen Review e    | rstellen    |                     |        |             |        |
| :     | Schließen         |             |                     |        | Str         | g+W    |
|       | Speichern         |             |                     |        | Str         | g+S    |
| 1     | Speichern unter.  |             |                     | Un     | nschalt+Str | g+S    |
|       | Einchecken        |             |                     |        |             |        |
|       | Kopie speichern   |             |                     |        | Alt+St      | g+S    |
|       | Zurück zur letzte | n Version   |                     |        |             |        |
|       | Platzieren        |             |                     |        | Str         | g+D    |
|       | Aus Buzzword p    | latzieren   |                     |        |             |        |
| 1     | XML importierer   | ۱           |                     |        |             |        |
|       | Adobe PDF-Vorg    | jaben       |                     |        |             | >      |
|       | Exportieren       |             |                     |        | Str         | g+E    |
|       | Exportieren in    |             |                     |        |             | >      |
|       | Dokumentvorga     | ben         |                     |        |             | >      |
|       | Dokument einrid   | hten        |                     |        | Alt+Str     | g+P    |
|       | Benutzer          |             |                     |        |             |        |
|       | Dateiinformatio   | nen         | Alt+Umschalt+Strg+I |        |             |        |
|       | Verpacken         |             |                     | Alt+Um | schalt+Str  | g+P    |
|       | Druckvorgaben     |             |                     |        |             | >      |
|       | Drucken           |             |                     |        | Str         | g+P    |
|       | Broschüre druck   | en          |                     |        |             |        |
|       | Beenden           |             |                     |        | Str         | g+Q    |
|       |                   |             |                     |        |             |        |

| Deekton                                                                                                    |                                                                                                    |                                                                                                    | 🙇 👌 对                                                                                                    |                                                                                                    |                                                                                                    |
|----------------------------------------------------------------------------------------------------|----------------------------------------------------------------------------------------------------|----------------------------------------------------------------------------------------------------|----------------------------------------------------------------------------------------------------|----------------------------------------------------------------------------------------------------|----------------------------------------------------------------------------------------------------|
|                                                                                                    |                                                                                                    |                                                                                                    |                                                                                                    |                                                                                                    |                                                                                                    |
|                                                                                                    |                                                                                                    |                                                                                                    |                                                                                                    |                                                                                                    |                                                                                                    |
|                                                                                                    |                                                                                                    |                                                                                                    |                                                                                                    |                                                                                                    |                                                                                                    |
|                                                                                                    |                                                                                                    |                                                                                                    |                                                                                                    |                                                                                                    |                                                                                                    |
|                                                                                                    |                                                                                                    |                                                                                                    |                                                                                                    |                                                                                                    |                                                                                                    |
|                                                                                                    |                                                                                                    |                                                                                                    |                                                                                                    |                                                                                                    |                                                                                                    |
|                                                                                                    |                                                                                                    |                                                                                                    |                                                                                                    |                                                                                                    |                                                                                                    |
|                                                                                                    |                                                                                                    | _                                                                                                    |                                                                                                    |                                                                                                    |                                                                                                    |
| einame: u                                                                                                    | unbenannt 1                                                                                                    |                                                                                                    |                                                                                                    | ~                                                                                                    | Speicherr                                                                                               |
| other:                                                                                                    |                                                                                                    |                                                                                                    |                                                                                                    |                                                                                                    |                                                                                                    |
| ciyp.                                                                                                    | Adobe PDF (                                                                                                    | (Druck)                                                                                                    | zahl                                                                                                    | ~                                                                                                    | Abbreche                                                                                                |
| hritt S PD                                                                                                    | Adobe PDF (<br>)F-X-Sta                                                                                                    | Druck)                                                                                                    | vahl                                                                                                    | ~                                                                                                    | Abbrecher                                                                                               |
| hritt 3 PD<br>Adobe F                                                                                                    | Adobe PDF (<br>PF-X-Sta                                                                                                    | Druck)<br>andard Ausw<br>[PDF/X-3:2002]<br>[Druckausgabequalität]                                                                                                    | vahl                                                                                                    | ~                                                                                                    | Abbreche                                                                                                |
| hritt 3 PD<br>Adobe P                                                                                                    | PDF-X-Sta<br>PDF-Vorgabe:<br>Standard:<br>Allgemeir                                                                                                    | Druck)<br>andard Ausw<br>[PDF/X-3:2002]<br>[Druckausgabequalität]<br>[Kleinste Dateigröße]<br>[PDF/X-1a:2001]<br>[PDF/X-3:2002]                                                                                                   | vahl<br>i PDF/X-4-Stand<br>Transparenzed<br>sondern bleit                                                                                                    | Jard:<br>n werden nicht mehr reduziert/flachg<br>sen erhalten (Transparenzfehler werd                                                                                                    | Abbrecher<br>erechnet,<br>en somit vermieden)                                                           |
| Adobe F                                                                                                    | Adobe PDF (<br><b>PF-X-Sta</b><br>PDF- <u>V</u> orgabe:<br><u>St</u> andard:<br><u>Allgemeir</u><br><u>Besch</u> r                                                 | [PDF/X-3:2002]<br>[Druckausgabequalität]<br>[Kleinste Dateigröße]<br>[PDF/X-1a:2001]<br>[PDF/X-3:2002]<br>[PDF/X-4:2008]<br>[Oualitativ bochwertige                                                                               | PDF/X-4-Stand<br>Transparenzee<br>sondern bleik                                                                                                    | dard:<br>n werden nicht mehr reduziert/flachg<br>een erhalten (Transparenzfehler werde                                                                                                    | Abbreche<br>erechnet,<br>en somit vermieden)                                                            |
| enryp. /<br>nritt ③ PD<br>Adobe F<br>semein<br>mprimierung<br>nken und Anschnitt.<br>sgabe<br>veitert<br>herheit.                                                                                                    | Adobe PDF (<br>PF-X-Sta<br>PDF-Vorgabe:<br>Standard:<br>Allgemeir<br>Beschr                                                                                        | Druck)                                                                                                    | PDF/X-4-Stane<br>Transparenze<br>sondern bleit<br>Dr/X-3 BC enre 150<br>zum Erstellen von PI<br>uch. Erstellte PDF-D<br>t werden.                                                                                                    | dard:<br>n werden nicht mehr reduziert/flachg<br>ben erhalten (Transparenzfehler werde<br>mommur den Austausch von granschen<br>DF/X-3-kompatiblen PDF-Dokumenten fin<br>okumente können mit Acrobat und Ado                                                                                                    | erechnet,<br>en somit vermieden)<br>umaiten: weitere<br>iden Sie im<br>ibe Reader 4.0 oder              |
| Adobe F<br>Adobe F<br>pemein<br>mprimierung<br>rken und Anschnitt<br>sgabe<br>veitert<br>herheit<br>ersicht                                                                                                    | Adobe PDF (<br>PF-X-Sta<br>PDF-Vorgabe:<br>Standard:<br>Allgerneir<br>Beschr<br>Seiten                                                                             | Druck)<br>andard Ausw<br>[PDF/X-3:2002]<br>[Druckausgabequalität]<br>[Kleinste Dateigröße]<br>[PDF/X-1a:2001]<br>[PDF/X-3:2002]<br>[PDF/X-3:2003]<br>[Qualitativ hochwertige<br>Dokumentent-n<br>Acrobat-Handb<br>höher geöffnet  | PDF/X-4-Stand<br>Transparenzei<br>sondern bleit<br>r Druck]<br>r Druck]<br>zum Erstellen von Pt<br>uch. Erstellte PDF-D<br>t werden.                                                                                                    | dard:<br>n werden nicht mehr reduziert/flachg<br>een erhalten (Transparenzfehler werde<br>mommun den Austausch von granschen<br>DF/X-3-kompatiblen PDF-Dokumenten fin<br>okumente können mit Acrobat und Ado                                                                                                    | Abbrecher<br>erechnet,<br>en somit vermieden)<br>Innacen. weicere<br>iden Sie im<br>ibe Reader 4.0 oder |
| Adobe F<br>Adobe F<br>semein<br>mprimierung<br>rken und Anschnitt<br>sgabe<br>weitert<br>herheit<br>ersicht                                                                                                    | Adobe PDF (<br>PF-X-Sta<br>PDF-Vorgabe:<br>Standard:<br>Allgemeir<br>Beschr<br>Seiten<br>() Alle                                                                   | Druck)                                                                                                    | PDF/X-4-Stane<br>Transparenzei<br>sondern bleit<br>Dr/X-3 bt eine 150<br>zum Erstellen von PI<br>uch. Erstellte PDF-D<br>t werden.                                                                                                    | dard:<br>n werden nicht mehr reduziert/flachg<br>sen erhalten (Transparenzfehler werd<br>mom für den Austausen von gransenen<br>DF/X-3-kompatiblen PDF-Dokumenten fin<br>okumente können mit Acrobat und Ado                                                                                                    | erechnet,<br>en somit vermieden)<br>mmaten: weitere<br>iden Sie im<br>ibe Reader 4.0 oder               |
| Adobe F<br>Adobe F<br>Pemein<br>mprimierung<br>rken und Anschnitt<br>sgabe<br>weitert<br>herheit<br>ersicht                                                                                                    | Adobe PDF (<br>PF-X-Sta<br>PDF-Vorgabe:<br>Standard:<br>Allgemeir<br>Beschr<br>Seiten<br>() Alle<br>Deschr                                                         | Druck)                                                                                                    | PDF/X-4-Stand<br>Transparenzer<br>sondern bleit<br>"DT/X-3 St enre 150<br>zum Erstellen von Pt<br>uch. Erstellte PDF-D<br>t werden.                                                                                                    | dard:<br>n werden nicht mehr reduziert/flachg<br>een erhalten (Transparenzfehler werde<br>nomm für den Austausen von gränsenen<br>DF/X-3-kompatiblen PDF-Dokumenten fin<br>okumente können mit Acrobat und Ado                                                                                                    | erechnet,<br>en somit vermieden)<br>innacen: weitere<br>iden Sie im<br>ibe Reader 4.0 oder              |
| Adobe F<br>Adobe F<br>gemein<br>mprimierung<br>riken und Anschnitt<br>sgabe<br>weitert<br>herheit<br>ersicht                                                                                                    | Adobe PDF (<br>PF-X-Sta<br>PDF-Vorgabe:<br>Standard:<br>Allgerneir<br>Beschr<br>Seiten<br>© Alle<br>© Ber<br>Dru                                                   | Druck)                                                                                                    | PDF/X-4-Stand<br>Transparenze<br>sondern bleit<br>or Druck]<br>or JA-5 ISC eine ISO<br>zum Erstellen von PI<br>uch. Erstellte PDF-D<br>t werden.                                                                                                    | dard:<br>n werden nicht mehr reduziert/flachg<br>sen erhalten (Transparenzfehler werde<br>nommur den Austausch von gränschen<br>DF/X-3-kompatiblen PDF-Dokumenten fin<br>okumente können mit Acrobat und Ado                                                                                                    | erechnet,<br>en somit vermieden)<br>Innaten: weitere<br>iden Sie im<br>ibe Reader 4.0 oder              |
| Adobe F<br>Adobe F<br>Remein<br>mprimierung<br>rken und Anschnitt<br>sgabe<br>weitert<br>herheit<br>ersicht                                                                                                    | Adobe PDF (<br>PF-X-Sta<br>PDF-Vorgabe:<br>Standard:<br>Allgemeir<br>Beschr<br>Seiten<br>() Alle<br>O Ber<br>Dru                                                   | Druck)                                                                                                    | PDF/X-4-Stane<br>Transparenze<br>sondern bleit<br>Dryk-3 BC enre 150<br>zum Erstellen von PI<br>uch. Erstellte PDF-D<br>t werden.                                                                                                    | dard:<br>n werden nicht mehr reduziert/flachg<br>ben erhalten (Transparenzfehler werde<br>mom für den Austausen von gransenen<br>DF/X-3-kompatiblen PDF-Dokumenten fin<br>okumente können mit Acrobat und Ado                                                                                                    | erechnet,<br>en somit vermieden)<br>annacen: weicere<br>iden Sie im<br>ibe Reader 4.0 oder              |
| hritt 3 PD<br>Adobe F<br>gemein<br>mprimierung<br>rken und Anschnitt<br>sgabe<br>weitert<br>herheit<br>ersicht                                                                                                    | Adobe PDF (<br>PF-X-Sta<br>PDF-Vorgabe:<br>Standard:<br>Allgemeir<br>Beschr<br>Seiten<br>© Alle<br>Optior<br>Optior                                                | Druck)  andard Ausw  [PDF/X-3:2002] [Druckausgabequalität] [Kleinste Dateigröße] [PDF/X-1a:2001] [PDF/X-3:2002] [PDF/X-3:2002] [Qualitativ hochwertige Dokumenter Informationen Acrobat-Handb höher geöffnet eich: 1 uckbögen nen | PDF/X-4-Stand<br>Transparenzet<br>sondern bleit<br>"DTVx-3 st eine 150<br>zum Erstellen von Pl<br>uch. Erstellte PDF-D<br>t werden.                                                                                                    | dard:<br>n werden nicht mehr reduziert/flachg<br>een erhalten (Transparenzfehler werde<br>mommun den Austausen von gransenen<br>DF/X-3-kompatiblen PDF-Dokumenten fin<br>okumente können mit Acrobat und Ado                                                                                                    | erechnet,<br>en somit vermieden)                                                                        |
| In the second second se | Adobe PDF (<br>PF-X-Sta<br>PDF-Vorgabe:<br>Standard:<br>Allgemeir<br>Beschr<br>Beschr<br>Seiten<br>@ Alle<br>Dru<br>Optior<br>Seiten                               | Druck)                                                                                                    | r Druck]<br>PDF/X-4-Stand<br>Transparenzer<br>sondern bleit<br>PDF/X-3-Stateme 150-<br>zum Erstellen von PI<br>uch. Erstellte PDF-D<br>t werden.                                                                                                    | dard:<br>n werden nicht mehr reduziert/flachg-<br>sen erhalten (Transparenzfehler werde<br>NF/X-3-kompatiblen PDF-Dokumenten fir<br>okumente können mit Acrobat und Ado                                                                                                    | erechnet,<br>en somit vermieden)                                                                        |
| Adobe F<br>Adobe F<br>gemein<br>mprimierung<br>arken und Anschnitt<br>isgabe<br>weitert<br>dierheit<br>iersicht                                                                                                    | Adobe PDF (<br>PF-X-Sta<br>PDF-Vorgabe:<br>Standard:<br>Allgemeir<br>Beschr<br>Beschr<br>@ Alle<br>@ Alle<br>@ Ber<br>Dru<br>Optior<br>Seiten<br>@ Dru             | Druck)                                                                                                    | PDF/X-4-Stane<br>Transparenzei<br>sondern bleit<br>PDF/X-3 bt eine 150<br>zum Erstellen von PI<br>uch. Erstellte PDF-D<br>t werden.                                                                                                    | dard:<br>n werden nicht mehr reduziert/flachg-<br>sen erhalten (Transparenzfehler werde<br>Womm für dem Austausen von gransenen<br>DF/X-3-kompatiblen PDF-Dokumenten fin<br>okumente können mit Acrobat und Ado                                                                                                    | erechnet,<br>en somit vermieden)                                                                        |
| hritt (3) PD<br>Adobe F<br>gemein<br>mprimierung<br>arken und Anschnitt<br>sgabe<br>weitert<br>herheit<br>iersicht                                                                                                    | Adobe PDF (<br>PF-X-Sta<br>PDF-Vorgabe:<br>Standard:<br>Allgemeir<br>Beschr<br>Seiten<br>© Alle<br>© Ber<br>Dru<br>Optior<br>Seit<br>Für<br>PDF                    | Druck)                                                                                                    | PDF/X-4-Stand<br>Transparenzer<br>sondern bleit<br>"DTVA-3 St eine 150<br>zum Erstellen von Pl<br>uch. Erstellte PDF-D<br>t werden.                                                                                                    | dard:<br>n werden nicht mehr reduziert/flachg<br>ben erhalten (Transparenzfehler werde<br>room für den Austausch von granschen<br>DF/X-3-kompatiblen PDF-Dokumenten fin<br>okumente können mit Acrobat und Ado<br>PDF nach Export anzeigen<br>Acrobat-Ebenen erstellen<br>kbare Ebenen                                                                 | erechnet,<br>en somit vermieden)<br>Immaterr. weitere<br>iden Sie im<br>ibe Reader 4.0 oder             |
| sentyp. 2<br>hritt (3) PD<br>Adobe F<br>adobe F<br>gemein<br>mprimierung<br>arken und Anschnitt<br>isgabe<br>weitert<br>cherheit<br>eersicht                                                                                                    | Adobe PDF (<br>PF-X-Sta<br>PDF-Vorgabe:<br>Standard:<br>Allgemeir<br>Beschr<br>Beschr<br>Seiten<br>@ Alle<br>@ Ber<br>Dru<br>Optior<br>Seit<br>Für<br>PDF          | Druck)                                                                                                    | PDF/X-4-Stand<br>Transparenzel<br>sondern bleit<br>or/X-3 st enre 150<br>zum Erstellen von PI<br>uch. Erstellte PDF-D<br>t werden.                                                                                                    | dard:<br>n werden nicht mehr reduziert/flachg-<br>sen erhalten (Transparenzfehler werde<br>Norm für dem Austausch von granschen<br>DF/X-3-kompatiblen PDF-Dokumenten fin<br>okumente können mit Acrobat und Ado<br>PDF nach Export anzeigen<br>Acrobat-Ebenen erstellen<br>kbare Ebenen                                                                | erechnet,<br>en somit vermieden)                                                                        |
| hritt i PD<br>Adobe F<br>Adobe F<br>mprimierung<br>arken und Anschnitt<br>argabe<br>weitert<br>cherheit<br>arssicht                                                                                                    | Adobe PDF (<br>PF-X-Sta<br>PDF-Vorgabe:<br>Standard:<br>Allgemeir<br>Beschr<br>Seiten<br>© Alle<br>© Ber<br>Dru<br>Optior<br>Seit<br>Für<br>PDF<br>Einsch          | Druck)                                                                                                    | PDF/X-4-Stand<br>Transparenzer<br>sondern bleit<br>PDr/X-3 st enre 150<br>zum Erstellen von Pt<br>uch. Erstellte PDF-D<br>t werden.                                                                                                    | dard:<br>n werden nicht mehr reduziert/flachg<br>ben erhalten (Transparenzfehler werde<br>room fur den Austausen von granschen<br>DF/X-3-kompatiblen PDF-Dokumenten fin<br>okumente können mit Acrobat und Ado<br>PDF nach Export anzeigen<br>Acrobat-Ebenen erstellen<br>kbare Ebenen                                                                 | erechnet,<br>en somit vermieden)<br>annacen: weicere<br>iden Sie im<br>ibe Reader 4.0 oder              |
| Igemein<br>Adobe F<br>Igemein<br>omprimierung<br>Iarken und Anschnitt<br>usgabe<br>rweitert<br>cherheit<br>bersicht                                                                                                    | Adobe PDF (<br>PF-X-Sta<br>PDF-Vorgabe:<br>Standard:<br>Allgemeir<br>Beschr<br>Beschr<br>Seiten<br>© Alle<br>Dru<br>Optior<br>Seit<br>Für<br>PDF<br>Einsch<br>Less | Druck)                                                                                                    | PDF/X-4-Stand<br>Transparenzer<br>sondern bleit<br>r Druck]<br>2017A-3 ist eine 150-<br>2017A-3 ist eine 150-<br>2017A-3 ist ein | dard:<br>n werden nicht mehr reduziert/flachg-<br>sen erhalten (Transparenzfehler werde<br>Norm für den Austausch von gränschen<br>DF/X-3-kompatiblen PDF-Dokumenten fin<br>okumente können mit Acrobat und Ado<br>PDF nach Export anzeigen<br>Acrobat-Ebenen erstellen<br>kbare Ebenen                                                                | erechnet,<br>en somit vermieden)                                                                        |
| Igemein<br>omprimierung<br>arken und Anschnitt:<br>usgabe<br>rweitert<br>cherheit:<br>bersicht                                                                                                    | Adobe PDF ( PF-X-Sta PDF-Vorgabe: Standard: Allgemeir Beschr Beschr Seiten Optior Seit Für PDF Einsch Les Hyp                                                      | Druck)                                                                                                    | PDF/X-4-Stand<br>Transparenzel<br>sondern bleit<br>PDF/X-3 BC enre 1500<br>zum Erstellen von PI<br>uch. Erstellte PDF-D<br>uch. Erstellte PDF-D<br>t werden.                                                                                                    | dard:<br>n werden nicht mehr reduziert/flachg-<br>sen erhalten (Transparenzfehler werde<br>Norm für den Austaustin von granschen<br>DF/X-3-kompatiblen PDF-Dokumenten fin<br>okumente können mit Acrobat und Ado<br>PDF nach Export anzeigen<br>Acrobat-Ebenen erstellen<br>kbare Ebenen v<br>Nicht druckende Objekte<br>Sichtbare Hilfslinien und Gru | erechnet,<br>en somit vermieden)                                                                        |

PDF-Export InDesign – ungestrichene Papiere – step by step

Abbrechen

Exportieren

| Auobe                                                                                                 | PDI-Voigabe.                                                   | 4.2000]                                                                            |                                                                                                    |                                                                                                 |                                                                                                    |    |
|----------------------------------------------------------------------------------------------------|----------------------------------------------------------------|------------------------------------------------------------------------------------|----------------------------------------------------------------------------------------------------|-------------------------------------------------------------------------------------------------|----------------------------------------------------------------------------------------------------|----|
|                                                                                                    | Standard: PDF/X-                                               | 4:2008                                                                             | ~                                                                                                    | Kompatibilität:                                                                                 | Acrobat 5 (PDF 1.4)                                                                                                    |    |
| llgemein                                                                                              | Allgemein                                                      |                                                                                    |                                                                                                    |                                                                                                 |                                                                                                    |    |
| Allgemein<br>Komprimierung<br>Marken und Anschnitt<br>Ausgabe<br>Erweitert<br>Sicherheit<br>Übersicht | Seiten<br>O Bereich:                                           | Verwenden S<br>Dokumenten<br>Informationer<br>Acrobat-Hand<br>höher geöffne<br>2-3 | iie diese Einstellur<br>. PDF/X-4 ist eine<br>n zum Erstellen vo<br>lbuch. Erstellte PI<br>et werden. | igen zum Erstellen von<br>ISO-Norm für den Aus<br>in PDF/X-4-kompatibler<br>DF-Dokumente können | PDF/X-4:2008-kompatiblen Adobe PDF<br>tausch von grafischen Inhalten. Weitero<br>n PDF-Dokumenten finden Sie im<br>mit Acrobat und Adobe Reader 5.0 od | er |
|                                                                                                    | Optionen<br>Seitenminia<br>Für schnelle<br>PDF mit Tag<br>Eben | turen einbette<br>Webansicht o<br>gs erstellen<br>en exportierer                   | bögen ausschlie<br>n<br>ptimieren<br>1: Sichtbare und                                                 | Blich bei Umschlägen                                                                            | ach Export anzeigen<br>at-Ebenen erstellen                                                                                                    |    |
|                                                                                                    | FinanhlinRan                                                   |                                                                                    |                                                                                                    |                                                                                                 |                                                                                                    |    |
|                                                                                                    | Lesezeicher<br>Hyperlinks                                      | ı<br>aktive Element                                                                | e: Nicht einschlie                                                                                    | Nicht<br>Sichtt                                                                                 | druckende Objekte<br>bare Hilfslinien und Grundlinienraster                                                                                            |    |

### Schritt **5** Einstellungen "Komprimierung"

|                                       | Standard:                          | PDF/X-4:2008              | ~                  | Kompatibilität:          | Acrob | at 5 (PDF 1.4)   |
|---------------------------------------|------------------------------------|---------------------------|--------------------|--------------------------|-------|------------------|
| Maemein                               | Komprimi                           | erung                     |                    |                          |       |                  |
| Komprimierung<br>Marken und Anschnitt | - Farbbil                          | der                       |                    |                          |       | -                |
| usgabe                                | Bikubische Neuberechnung auf v 300 |                           |                    |                          |       | Pixel pro Zoll   |
| rweitert                              |                                    |                           | bei <u>B</u> ilde  | rn mit mehr als:         | 450   | Pixel pro Zoll   |
| icherheit<br>itaasta                  |                                    | Komprimierung:            | Automatisch (JPEG) | ~                        |       | Kachelgröße: 128 |
| JDersicht                             |                                    | Bil <u>d</u> qualität:    | Maximum            | ~                        |       |                  |
|                                       | Graust                             | ufenbilder                |                    |                          |       |                  |
|                                       | Bikubi                             | sche Neuberechnung au     | f                  | ~                        | 300   | Pixel pro Zoll   |
|                                       | L                                  |                           | bei Bilde          | m mit mehr als:          | 450   | Pixel pro Zoll   |
|                                       |                                    | Komprimierung:            | Automatisch (JPEG) |                          |       | Kachelgröße: 128 |
|                                       |                                    | Bildq <u>u</u> alität:    | Maximum            | ~                        |       |                  |
|                                       | Einfarb                            | ige Bilder                |                    |                          |       |                  |
|                                       | Bikubi                             | sche Neuberechnung au     | f                  | ~                        | 1200  | Pixel pro Zoll   |
|                                       |                                    |                           | bei Bilde          | rn mit mehr <u>a</u> ls: | 1800  | Pixel pro Zoll   |
|                                       |                                    | Komprimierung:            | CCITT Group 4      | ~                        |       |                  |
|                                       |                                    | 1                         |                    |                          | - 1   |                  |
|                                       | lext u                             | ind Strichgrafiken kompri | mieren             | Bilddaten auf            | Kanme | n beschneiden    |
|                                       |                                    |                           |                    |                          |       | -                |

| Adobe PDF                                                                                                    | F-Vorgabe: [PDF/X-4:2008] (geändert)                                                                                                    |                                                                                                    |
|----------------------------------------------------------------------------------------------------|----------------------------------------------------------------------------------------------------|----------------------------------------------------------------------------------------------------|
|                                                                                                    | Standard: PDF/X-4:2008                                                                                                    | ompatibilität: Acrobat 5 (PDF 1.4)                                                                                                    |
| <u></u>                                                                                                    | Mades and Associate                                                                                                    |                                                                                                    |
| Allgemein                                                                                                    | Marken und Anschnice                                                                                                    |                                                                                                    |
| Aarken und Anschnitt                                                                                                    | Marken                                                                                                    |                                                                                                    |
| Ausgabe                                                                                                    | Alle Druckermarken                                                                                                    | Art: Standard V                                                                                                    |
| irweitert                                                                                                    | Schnittmarken                                                                                                    | Stärke: 0.25 Pt                                                                                                    |
| ä <mark>iche</mark> rheit                                                                                                    | Anschnittsmarken                                                                                                    |                                                                                                    |
| Ibersicht                                                                                                    | Passermarken                                                                                                    | Versatz: 🖨 3 mm                                                                                                    |
|                                                                                                    | Farbkontrollstreifen                                                                                                    | Versatzwert IMMER der gleiche Wert                                                                                                    |
|                                                                                                    | Seiteninformationen                                                                                                    | wie Anschnittswert                                                                                                    |
|                                                                                                    | Anschnitt und Infobereich                                                                                                    |                                                                                                    |
|                                                                                                    | Anschnittseinstellungen des Dekuments verwenden                                                                                                    |                                                                                                    |
|                                                                                                    | Anschnictsenscellungen des Dokuments verwenden                                                                                                    |                                                                                                    |
|                                                                                                    | Anschnitt: zur besseren Kontrolle: IMMER                                                                                                    | händisch den Anschnittswert eingeben                                                                                                    |
|                                                                                                    | Oben: 🛊 3 mm                                                                                                    | Li <u>n</u> ks: 🚔 3 mm                                                                                                    |
|                                                                                                    | Unten: 🛊 3 mm                                                                                                    | Rechts: 🚖 3 mm                                                                                                    |
|                                                                                                    |                                                                                                    |                                                                                                    |
|                                                                                                    | Infobereich einschließen                                                                                                    |                                                                                                    |
| Vorgabe speiche                                                                                                    | m                                                                                                    | Exportieren Abbrechen                                                                                                    |
| Vorgabe speiche                                                                                                    | m<br>stellungen "Ausgabe" > Profila                                                                                                    | Exportieren Abbrechen USWAhl Photoshop 4 Default CMYK                                                                                                    |
| Vorgabe speiche<br>Chritt 🕜 Eins<br>dobe PDF-Vorgabe:                                                                                                    | m<br>stellungen "Ausgabe" > Profila<br>[PDF/X-4:2008]                                                                                                    | Exportieren Abbrechen<br>USWAHI<br>Photoshop 4 Default CMYK<br>Photoshop 5 Default CMYK                                                                                                    |
| Vorgabe speiche<br>Chritt 🕜 Eins<br>dobe PDF-Vorgabe:<br>Standard:                                                                                                    | m<br>stellungen "Ausgabe" > Profila<br>[PDF/X-4:2008]                                                                                                    | Exportieren Abbrechen<br>USWAhl<br>Photoshop 4 Default CMYK<br>Photoshop 5 Default CMYK<br>PSO Coated 300% NPscreen ISO12647 (ECI)                                                                                                    |
| Vorgabe speiche<br>Chritt 7 Eins<br>dobe PDF-Vorgabe:<br>Standard:                                                                                                    | m<br>stellungen "Ausgabe" > Profila<br>[PDF/X-4:2008]<br>PDF/X-4:2008                                                                                                    | Exportieren Abbrechen<br>USWADI<br>Photoshop 4 Default CMYK<br>Photoshop 5 Default CMYK<br>PSO Coated 300% NPscreen ISO12647 (ECI)<br>PSO Coated NPscreen ISO12647 (ECI)<br>PSO Coated v3                                                                                                    |
| Vorgabe speiche<br>Chritt 🕜 Eins<br>dobe PDF-Vorgabe:<br>Standard:                                                                                                    | The second second secon | Exportieren Abbrechen<br>USWADI<br>Photoshop 4 Default CMYK<br>Photoshop 5 Default CMYK<br>PSO Coated 300% NPscreen ISO12647 (ECI)<br>PSO Coated NPscreen ISO12647 (ECI)<br>PSO Coated v3<br>PSO LWC Improved (ECI)                                                                                                    |
| Vorgabe speiche<br>Chritt 🕜 Eins<br>dobe PDF-Vorgabe:<br>Standard:<br>Nigemein<br>Comprimierung                                                                             | Toolog                                                                                                    | Exportieren Abbrechen USWADI Photoshop 4 Default CMYK Photoshop 5 Default CMYK PSO Coated 300% NPscreen ISO12647 (ECI) PSO Coated NPscreen ISO12647 (ECI) PSO Coated v3 PSO LWC Improved (ECI) PSO LWC Standard (ECI)                                                                                                    |
| Vorgabe speiche<br>Chritt ⑦ Eins<br>dobe PDF-Vorgabe:<br>Standard:<br>Wigemein<br>Comprimierung<br>Marken und Anschnitt                                                     | The formation of the formation of the fo | Exportieren Abbrechen<br>USWADI<br>Photoshop 4 Default CMYK<br>Photoshop 5 Default CMYK<br>PSO Coated 300% NPscreen ISO12647 (ECI)<br>PSO Coated NPscreen ISO12647 (ECI)<br>PSO Coated v3<br>PSO LWC Improved (ECI)<br>PSO LWC Standard (ECI)<br>PSO MFC Paper (ECI)                                                                                                    |
| Vorgabe speiche<br>Chritt 🕜 Eins<br>dobe PDF-Vorgabe:<br>Standard:<br>Ulgemein<br>tomprimierung<br>tarken und Anschnitt<br>wugabe                                           | Tarbe Farbkonvertierung                                                                                                    | Exportieren Abbrechen<br>USWADI<br>Photoshop 4 Default CMYK<br>Photoshop 5 Default CMYK<br>PSO Coated 300% NPscreen ISO12647 (ECI)<br>PSO Coated NPscreen ISO12647 (ECI)<br>PSO Coated v3<br>PSO LWC Improved (ECI)<br>PSO LWC Standard (ECI)<br>PSO MFC Paper (ECI)<br>PSO SNP Paper (ECI)                                                                                                    |
| Vorgabe speiche<br>Chritt 🕐 Eins<br>dobe PDF-Vorgabe:<br>Standard:<br>Wigemein<br>comprimierung<br>Marken und Anschnitt<br>Musgabe<br>irweitert                             | Tarbe Farbkonvertierung                                                                                                    | Exportieren Abbrechen USWADI Photoshop 4 Default CMYK Photoshop 5 Default CMYK PSO Coated 300% NPscreen ISO12647 (ECI) PSO Coated NPscreen ISO12647 (ECI) PSO Coated v3 PSO LWC Improved (ECI) PSO LWC Standard (ECI) PSO MFC Paper (ECI) PSO SNP Paper (ECI) V PSO Uncoated ISO12647 (ECI)                                                                                                    |
| Vorgabe speiche<br>Chritt ⑦ Eins<br>dobe PDF-Vorgabe:<br>Standard:<br>Ulgemein<br>comprimierung<br>tarken und Anschnitt<br>uusgabe<br>rweitert<br>icherheit                 | Tellungen "Ausgabe" > Profila<br>[PDF/X-4:2008]<br>PDF/X-4:2008 ~<br>Ausgabe<br>Farbe<br>Farbe<br>Farbkonvertierung<br>Zie<br>Berücksichtigung der Profile                                                                                                    | Exportieren Abbrechen  Exportieren Abbrechen  Exportieren  Abbrechen  Exportieren  Abbrechen  Exportieren  Photoshop 4 Default CMYK  Photoshop 5 Default CMYK  Photoshop 5 Default CMYK  PSO Coated 300% NPscreen ISO12647 (ECI)  PSO Coated v3  PSO LWC Improved (ECI)  PSO LWC Improved (ECI)  PSO LWC Standard (ECI)  PSO MFC Paper (ECI)  PSO SNP Paper (ECI)  PSO Uncoated ISO12647 (ECI)  PSO Uncoated NPscreen ISO12647 (ECI)  PSO Uncoated NPscreen ISO12647 (ECI)  PSO Uncoated NPscreen ISO12647 (ECI)                                                                                                    |
| Vorgabe speiche<br>Chritt 🕜 Eins<br>dobe PDF-Vorgabe:<br>Standard:<br>ulgemein<br>tomprimierung<br>tarken und Anschnitt<br>uusgabe<br>rweitert<br>icherheit<br>bersicht     | m<br>stellungen "Ausgabe" > Profila<br>[PDF/X-4:2008]<br>PDF/X-4:2008 ✓<br>Ausgabe<br>Farbe<br>Farbe<br>Farbkonvertierung<br>Zie<br>Berücksichtigung der Profile                                                                                                    | Exportieren Abbrechen  Exportieren Abbrechen  Abbrechen  Exportieren Solzen Solzen Sol |
| Vorgabe speiche<br>chritt  C Eins<br>dobe PDF-Vorgabe:<br>Standard:<br>Ulgemein<br>tomprimierung<br>tarken und Anschnitt<br>usgabe<br>rweitert<br>icherheit<br>bersicht     | Tellungen "Ausgabe" > Profila<br>[PDF/X-4:2008]<br>PDF/X-4:2008<br>Ausgabe<br>Farbe<br>Farbkonvertierung<br>Zie<br>Berücksichtigung der Profile<br>Überdrucken simulieren                                                                                                    | Exportieren Abbrechen  Exportieren Abbrechen  Abbrechen  Exportieren Solzekar (ECI)  PSO Coated 300% NPscreen ISOl2647 (ECI)  PSO Coated NPscreen ISOl2647 (ECI)  PSO LWC Improved (ECI)  PSO LWC Improved (ECI)  PSO MFC Paper (ECI)  PSO SNP Paper (ECI)  SO SNP Paper (ECI)  SO Uncoated ISOl2647 (ECI)  PSO Uncoated NPscreen ISOl2647 (ECI)  PSO Uncoated NPscreen ISOl2647 (ECI)  PSO Uncoated V3 (FOGRA52)  PSR_LWC_PLUS_V2_PT  PSR LWC STD V2 PT                                                                                                    |
| Vorgabe speiche<br>chritt ⑦ Eins<br>dobe PDF-Vorgabe:<br>Standard:<br>ulgemein<br>tomprimierung<br>tarken und Anschnitt<br>usgabe<br>rweitert<br>icherheit<br>bersicht      | Tellungen "Ausgabe" > Profila<br>[PDF/X-4:2008]<br>PDF/X-4:2008 ~<br>Ausgabe<br>Farbe<br>Farbkonvertierung<br>Zie<br>Berücksichtigung der Profile<br>Überdrucken simulieren                                                                                                    | Exportieren Abbrechen  LExportieren Abbrechen  Abbrechen  Abbrechen  Exportieren SO12647 (ECI)  PSO Coated 300% NPscreen ISO12647 (ECI)  PSO Coated v3  PSO LWC Improved (ECI)  PSO LWC Standard (ECI)  PSO MFC Paper (ECI)  SO MFC Paper (ECI)  SO Uncoated ISO12647 (ECI)  PSO Uncoated NPscreen ISO12647 (ECI)  PSO Uncoated V3 (FOGRA52)  PSR_LWC_PLUS_V2_PT  PSR_LWC_STD_V2_PT  PSR_SC_PLUS_V2_PT                                                                                                    |
| Vorgabe speiche<br>chritt ) Eins<br>dobe PDF-Vorgabe:<br>Standard:<br>ulgemein<br>komprimierung<br>tarken und Anschnitt<br>uusgabe<br>rweitert<br>icherheit<br>bersicht     | Tellungen "Ausgabe" > Profila<br>[PDF/X-4:2008]<br>PDF/X-4:2008<br>Ausgabe<br>Farbe<br>Farbe<br>Farbkonvertierung<br>Zie<br>Berücksichtigung der Profile<br>Überdrucken simulieren                                                                                                    | Exportieren Abbrechen  Exportieren Abbrechen  Abbrechen  Exportieren Solzen Solzen Sol |
| Vorgabe speiche<br>chritt  C Eins<br>dobe PDF-Vorgabe:<br>Standard:<br>Ulgemein<br>tomprimierung<br>tarken und Anschnitt<br>usgabe<br>rweitert<br>icherheit<br>bersicht     | ETT                                                                                                    | Exportieren Abbrechen  Exportieren Abbrechen  Abbrechen  Exportieren Solzekar (ECI)  PSO Coated NPscreen ISOlzekar (ECI)  PSO Coated v3  PSO LWC Improved (ECI)  PSO LWC Standard (ECI)  PSO MFC Paper (ECI)  SSO SNP Paper (ECI)  SSO Uncoated ISOlzekar (ECI)  PSO Uncoated NPscreen ISOlzekar (ECI)  PSO Uncoated NPscreen ISOlzekar (ECI)  PSO Uncoated NPscreen ISOlzekar (ECI)  PSO Uncoated V3 (FOGRA52)  PSR_LWC_PLUS_V2_PT  PSR_SC_STD_V2_PT  PSR_SC_STD_V2_PT  SC paper (ECI)                                                                                                    |
| Vorgabe speiche<br>chritt ) Eins<br>dobe PDF-Vorgabe:<br>Standard:<br>ulgemein<br>komprimierung<br>tarken und Anschnitt<br>uusgabe<br>rweitert<br>icherheit<br>bersicht     | The serücksichtigung der Profile<br>DF/X-4:2008<br>PDF/X-4:2008<br>Farbe<br>Farbe<br>Farbkonvertierung<br>Zie<br>Berücksichtigung der Profile<br>Überdrucken simulieren<br>PDF/X<br>Name des Ausgabenethode<br>Name der Ausgabeher                                                                                                    | Exportieren Abbrechen  Exportieren Abbrechen  Abbrechen  Abbrechen  Exportieren Solzekar (ECI)  PSO Coated 300% NPscreen ISOl2647 (ECI)  PSO Coated NPscreen ISOl2647 (ECI)  PSO Coated v3  PSO LWC Improved (ECI)  PSO LWC Standard (ECI)  PSO MFC Paper (ECI)  PSO Uncoated ISOl2647 (ECI)  PSO Uncoated ISOl2647 (ECI)  PSO Uncoated NPscreen ISOl2647 (ECI)  PSO Uncoated NPscreen ISOl2647 (ECI)  PSO Uncoated NPscreen ISOl2647 (ECI)  PSO Uncoated NPscreen ISOl2647 (ECI)  PSO Uncoated V3 (FOGRA52)  PSR_LWC_PLUS_V2_PT  PSR_LWC_STD_V2_PT  PSR_SC_STD_V2_PT  PSR_SC_STD_V2_PT  SC paper (ECI)  ROMM-RGB                                                                                                    |
| Vorgabe speiche<br>Chritt  C Eins<br>dobe PDF-Vorgabe:<br>Standard:<br>VIgemein<br>Comprimierung<br>Marken und Anschnitt<br>Musgabe<br>rweitert<br>ischerheit<br>Ibersicht  | m                                                                                                    | Exportieren Abbrechen  LExportieren Abbrechen  Abbrechen  LExportieren Abbrechen  Abbrechen  Lexportieren Abbrechen  Photoshop 4 Default CMYK Photoshop 5 Default CMYK Photoshop 5 Default CMYK PSO Coated 300% NPscreen ISO12647 (ECI) PSO Coated v3 PSO LWC Improved (ECI) PSO Coated v3 PSO LWC Improved (ECI) PSO LWC Standard (ECI) PSO LWC Standard (ECI) PSO SNP Paper (ECI) PSO SNP Paper (ECI) PSO Uncoated ISO12647 (ECI) PSO Uncoated ISO12647 (ECI) PSO Uncoated V3 (FOGRA52) PSR_LWC_PLUS_V2_PT PSR_SC_STD_V2_PT PSR_SC_STD_V2_PT SC paper (ECI) ROMM-RGB                                                                                                    |
| Vorgabe speiche<br>Chritt 🕜 Eins<br>dobe PDF-Vorgabe:<br>Standard:<br>Vigemein<br>Comprimierung<br>Aarken und Anschnitt<br>Ausgabe<br>inweitert<br>Sicherheit<br>Johersicht | Em  Stellungen "Ausgabe" > Profile  [PDF/X-4:2008] PDF/X-4:2008 Ausgabe Farbe Farbkonvertierung Zie Berücksichtigung der Profile Überdrucken simulieren PDF/X Name des Ausgabemethode Name der Ausgabebed                                                                                                    | Exportieren       Abbrechen         USWADI       Photoshop 4 Default CMYK         Photoshop 5 Default CMYK       Photoshop 5 Default CMYK         PSO Coated 300% NPscreen ISO12647 (ECI)       PSO Coated NPscreen ISO12647 (ECI)         PSO Coated v3       PSO LWC Improved (ECI)         PSO LWC Standard (ECI)       PSO SNP Paper (ECI)         PSO SNP Paper (ECI)       PSO Uncoated ISO12647 (ECI)         PSO Uncoated V3 (FOGRA52)       PSR_LWC_PLUS_V2_PT         PSR_LWC_STD_V2_PT       PSR_SC_STD_V2_PT         PSR_SC_STD_V2_PT       PSR_SC_STD_V2_PT         PSR_SC_STD_V2_PT       SC paper (ECI)         ROMM-RGB       Impung:                                                                                                    |
| Vorgabe speiche<br>Chritt 🕜 Eins<br>dobe PDF-Vorgabe:<br>Standard:<br>Vlgemein<br>Comprimierung<br>Aarken und Anschnitt<br>Ausgabe<br>irweitert<br>Sicherheit<br>Joersicht  | m                                                                                                    | Exportieren       Abbrechen         USWahl       Photoshop 4 Default CMYK         Photoshop 5 Default CMYK       Photoshop 5 Default CMYK         PSO Coated 300% NPscreen ISO12647 (ECl)       PSO Coated NPscreen ISO12647 (ECl)         PSO LWC Improved (ECl)       PSO LWC Improved (ECl)         PSO LWC Standard (ECl)       PSO MFC Paper (ECl)         PSO Uncoated ISO12647 (ECl)       PSO Uncoated ISO12647 (ECl)         PSO Uncoated V3 (FOGRA52)       PSR_LWC_PLUS_V2_PT         PSR_LWC_STD_V2_PT       PSR_SC_STD_V2_PT         PSR_SC_STD_V2_PT       SC paper (ECl)         ROMM-RGB       Impung:                                                                                                    |
| Vorgabe speiche<br>Chritt 🗭 Eins<br>dobe PDF-Vorgabe:<br>Standard:<br>Nigemein<br>Komprimierung<br>Marken und Anschnitt<br>Nuggabe<br>irweitert<br>Sicherheit<br>Jersicht   | m                                                                                                    | Exportieren       Abbrechen         USWADI       Photoshop 4 Default CMYK         Photoshop 5 Default CMYK       Photoshop 5 Default CMYK         PSO Coated 300% NPscreen ISO12647 (ECI)       PSO Coated v3         PSO Coated v3       PSO LWC Improved (ECI)         PSO LWC Standard (ECI)       PSO SNP Paper (ECI)         PSO Uncoated ISO12647 (ECI)       PSO Uncoated ISO12647 (ECI)         PSO Uncoated V3 (FOGRA52)       PSR_LWC_PLUS_V2_PT         PSR_SC_PLUS_V2_PT       PSR_SC_STD_V2_PT         PSR_SC_STD_V2_PT       PSR_SC_PLUS_V2_PT         PSR_SC_STD_V2_PT       PSR_SC_paper (ECI)         ROMM-RGB       Ingung:                                                                                                    |
| Vorgabe speiche<br>Chritt 🕜 Eins<br>adobe PDF-Vorgabe:<br>Standard:<br>Vigemein<br>Comprimierung<br>Aarken und Anschnitt<br>Ausgabe<br>irweitert<br>äicherheit<br>Joersicht | m                                                                                                    | Exportieren       Abbrechen         USWADI       Photoshop 4 Default CMYK         Photoshop 5 Default CMYK       Photoshop 5 Default CMYK         PSO Coated 300% NPscreen ISO12647 (ECl)       PSO Coated NPscreen ISO12647 (ECl)         PSO LWC Improved (ECl)       PSO LWC Improved (ECl)         PSO LWC Standard (ECl)       PSO NFC Paper (ECl)         PSO Uncoated ISO12647 (ECl)       PSO Uncoated ISO12647 (ECl)         PSO Uncoated V3 (FOGRA52)       PSR_LWC_PLUS_V2_PT         PSR_SC_STD_V2_PT       PSR_SC_STD_V2_PT         PSR_SC_STD_V2_PT       PSR_SC_PLUS_V2_PT         PSR_SC_STD_V2_PT       SC paper (ECl)         ROMM-RGB       Ingung:                                                                                                    |
| Vorgabe speiche<br>chritt ⑦ Eins<br>dobe PDF-Vorgabe:<br>Standard:<br>Vlgemein<br>comprimierung<br>Aarken und Anschnitt<br>Ausgabe<br>irweitert<br>iicherheit<br>ibersicht  | m  stellungen "Ausgabe" > Profila  [PDF/X-4:2008] PDF/X-4:2008 ✓ Ausgabe Farbe Farbkonvertierung Zie Berücksichtigung der Profile Überdrucken simulieren PDF/X Name des Ausgabemethode Name der Ausgabebed Registr Beschreibung Beschreibung Beschreibt das Gerät, auf dem die RGB- oder CMYK-Endausgab                                                                                                    | Exportieren       Abbrechen         USWahl       Photoshop 4 Default CMYK         Photoshop 5 Default CMYK       Photoshop 5 Default CMYK         PSO Coated 300% NPscreen ISO12647 (ECl)       PSO Coated NPscreen ISO12647 (ECl)         PSO LWC Improved (ECl)       PSO LWC Improved (ECl)         PSO LWC Standard (ECl)       PSO LWC Standard (ECl)         PSO NFC Paper (ECl)       PSO Uncoated ISO12647 (ECl)         PSO Uncoated NPscreen ISO12647 (ECl)       PSO Uncoated NPscreen ISO12647 (ECl)         PSO Uncoated V3 (FOGRA52)       PSR_LWC_PLUS_V2_PT         PSR_SC_STD_V2_PT       PSR_SC_STD_V2_PT         PSR_SC_PLUS_V2_PT       SC paper (ECl)         ROMM-RGB       Ingung:         rierung:                                                                                                    |
| Vorgabe speiche<br>chritt  C Eins<br>dobe PDF-Vorgabe:<br>Standard:<br>Ulgemein<br>comprimierung<br>tarken und Anschnitt<br>usgabe<br>rweitert<br>icherheit<br>ibersicht    | Stellungen "Ausgabe" > Profila     [PDF/X-4:2008]   PDF/X-4:2008   Ausgabe   Farbe   Farbe   Farbkonvertierung   Zie   Berücksichtigung der Profile   Überdrucken simulieren   PDF/X   Name des Ausgabemethode   Name der Ausgabebedi   Registr   Beschreibung   Beschreibt das Gerät, auf dem die RGB- oder CMYK-Endausgab                                                                                                    | Exportieren       Abbrechen         USWADI       Photoshop 4 Default CMYK         Photoshop 5 Default CMYK       Photoshop 5 Default CMYK         PSO Coated 300% NPscreen ISO12647 (ECI)       PSO Coated NPscreen ISO12647 (ECI)         PSO LWC Improved (ECI)       PSO LWC Standard (ECI)         PSO LWC Standard (ECI)       PSO MFC Paper (ECI)         PSO Uncoated ISO12647 (ECI)       PSO Uncoated NPscreen ISO12647 (ECI)         PSO Uncoated V3 (FOGRA52)       PSR_LWC_PLUS_V2_PT         PSR_SC_STD_V2_PT       PSR_SC_STD_V2_PT         PSR_SC_STD_V2_PT       PSR_SC_PLUS_V2_PT         PSR_SC_STD_V2_PT       SC paper (ECI)         ROMM-RGB       Impung:         instrume:       Impung:         instrume:       Impung:         Preventer       PSC paper (ECI)                                                                                                    |

# Wichtigster Schritt

#### Schritt 🚯 Einstellungen "Ausgabe" > Ziel + Ausgabeprofil ident

| Adobe PDF-Vorgabe:                    | [PDF/X-4:2008]                                                                                                    |
|---------------------------------------|----------------------------------------------------------------------------------------------------|
| Standard:                             | PDF/X-4:2008 ~ Kompatibilität: Acrobat 7 (PDF 1.                                                                    |
| Allgemein                             | Ausgabe                                                                                                    |
| Komprimierung<br>Marken und Anschnitt | Farbe                                                                                                    |
| Ausgabe                               | Farbkonvertierung: In Zielprofil konvertieren (Wer                                                                  |
| Erweitert                             | Ziel: PSO Uncoated ISO12647 (ECI)                                                                                   |
| Sicherheit<br>Übersicht 🔬             | Berücksichtigung der Profile: Zielprofil einschließen O                                                             |
|                                       | Überdrucken simulieren Druckfarben-Manager                                                                          |
|                                       | -PDF/X                                                                                                    |
|                                       | Name des Ausgabemethodenprofils: PSO Uncoated ISO1264                                                               |
|                                       | Name der Ausgabebedingung:                                                                                          |
|                                       | Hame der Ausgabebeunigung.                                                                                          |
|                                       | Kennung der Ausgabebedingung:                                                                                       |
|                                       | Registrierung:                                                                                                    |
|                                       | Beschreibung<br>Beschreibt das Gerät, auf dem die RGB- oder CMYK-Endausgabe erfolgt (z. B. Monitor, Druckstandard). |
|                                       |                                                                                                    |
|                                       |                                                                                                    |

# **PDF-Kontrolle** Adobe Acrobat

Mit Adobe Acrobat können Sie mithilfe der Ausgabevorschau nochmals das Ausgabeprofil kontrollieren, um auf Nummer Sicher zu gehen.

Achtung: Diese Kontrollmöglichkeiten besitzt nur Adobe Acrobat, Adobe Reader besitzt diese Möglichkeit nicht!

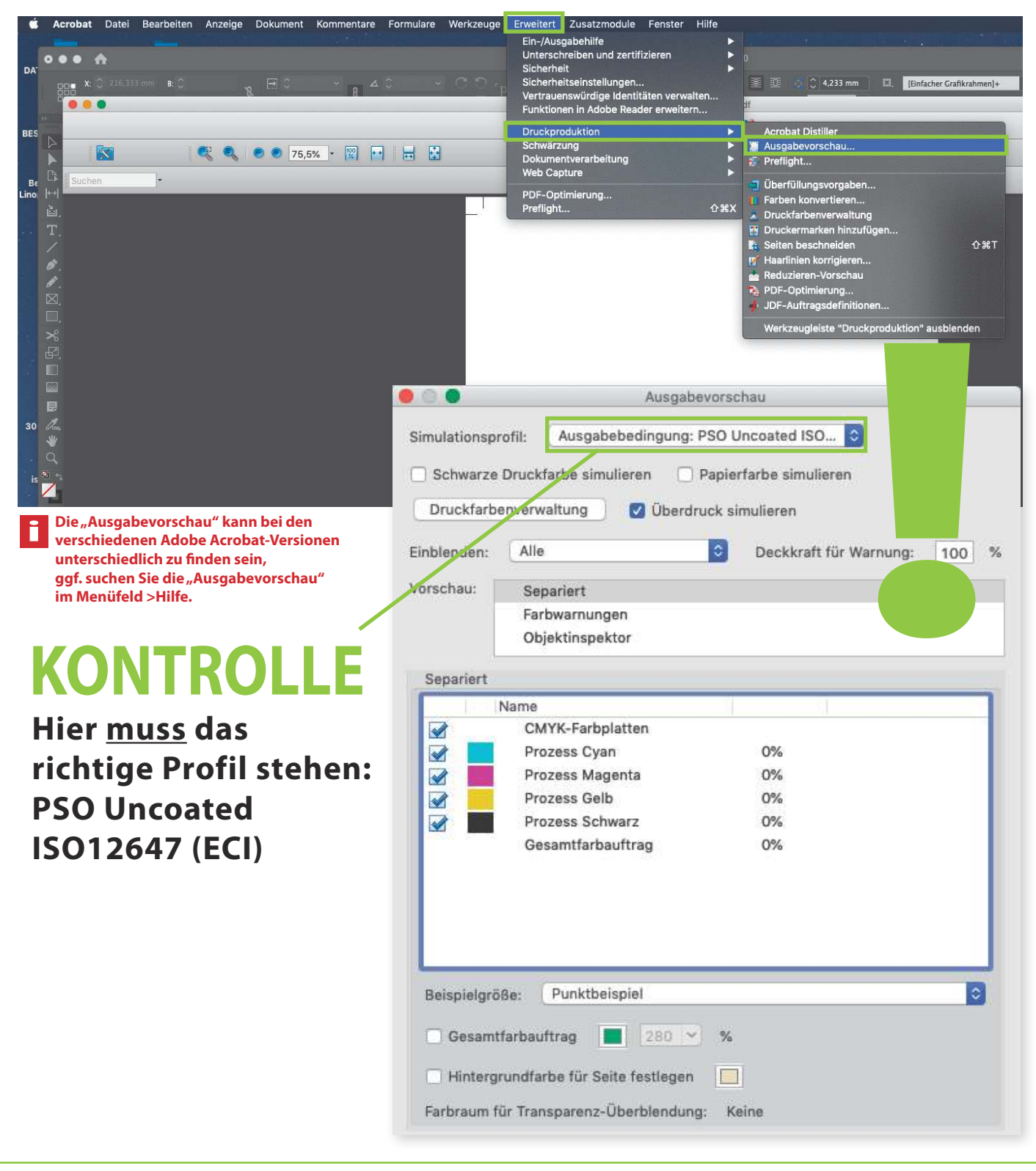

# **Installation Profil**

#### → für ungestrichene Papiere Profil: PSO Uncoated ISO12647 (ECI)

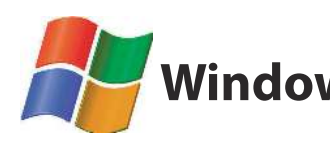

Windows Profil angehängt im Mail abspeichern > Rechtsklick > Profil installieren

| REA Uprosted ISO12647 or 1 |                                          |
|----------------------------|------------------------------------------|
| - PBO_0100aled_18012047_ed | Profil installieren                      |
|                            | S Mit Skype teilen                       |
|                            | 🖻 Freigabe                               |
|                            | Öffnen mit                               |
|                            | Zugriff gewähren auf                     |
|                            | 🛚 Ausgewählte Dateien mit Avira überprüf |
|                            | Vorgängerversionen wiederherstellen      |

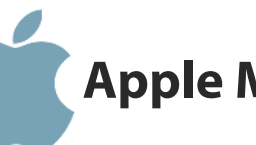

### Apple MacProfil angehängt im Mail<br/>Macintosh > Library > Color Sync Y Profiles per DRAG and DROP in diesen Ordner ziehen

| Zurick Morwards       Darstellung       Atton       Nuuer Ordner Informationen       Gruppe       Telen       Telen       Tel                                                                                                    | • • •                                             |                                                                                                    |                                                                                                    |                                        |                 |                                                                                                    |      |
|----------------------------------------------------------------------------------------------------|---------------------------------------------------|----------------------------------------------------------------------------------------------------|----------------------------------------------------------------------------------------------------|----------------------------------------|-----------------|----------------------------------------------------------------------------------------------------|------|
| Zurdek/Vorwikts     Danstellung     Akton     Neuer Ordner: Informationen<br>Benutzer/informationen<br>Benutzer/informatio | <                                                 | :::≡ <u>••</u> = ★ -                                                                                                    |                                                                                                    | ······································ |                 |                                                                                                    |      |
| Cloud       Benutzerinformationen       Application Support       Scripts       Profiles       Profiles         Macintosh HD       Eburtzer       Autio       Black & White.icc       Black & White.icc         PPD       ColorByne       Black & White.icc       Black & White.icc         PPD       ColorByne       ColorByne       Black & White.icc         System       ColorByne       ColorByne       ColorByne         System       ColorByne       ColorByne       ColorByne         Medintosh HD       ColorDynemts       ColorDynemts       ColorAy Topics         Model       Contextual Menu Items       CoreAnalytics       Gray Topic.icc         Diselose       Diselose       Black & White.icc       Black & White.icc         Model       Contextual Menu Items       CoreAnalytics       Gray Topic.icc         Diselose       Diselose       Black & White.icc       Black & White.icc         Black & White.icc       Contextual Menu Items       Black & White.icc       Black & White.icc         Black & White.icc       Contextual Menu Items       Black & White.icc       Black & White.icc         Black & White.icc       Contextual Menu Items       Black & White.icc       Black & White.icc         Black & White.icc       Displase <td< th=""><th>Zurück/Vorwärts</th><th>Darstellung Aktion</th><th></th><th></th><th>Tags hinzufügen</th><th></th><th></th></td<>                                                                                                    | Zurück/Vorwärts                                   | Darstellung Aktion                                                                                                    |                                                                                                    |                                        | Tags hinzufügen |                                                                                                    |      |
| Java       D       PSR_LWC_STD_V2_PT.icc         Keyboard Layouts       D       PSR_SC_PLUS_V2_PT.icc         Keychains       D       PSR_SC_STD_V2_PT.icc         Kompositionen       D       PSR_SC_STD_V2_PT.icc                                                                                                    | Zurück/Vorwärts<br>ICloud<br>Orte<br>Macintosh HD | Darstellung       Aktion         Benutzerinformationen       Benutzer         Inkompatible Software       Library         PPD       Programme         System       default.profraw         model       model | <ul> <li>Neuer Ordoer Informationen</li> <li>Application Support</li> <li>Audio</li> <li>Automator</li> <li>Caches</li> <li>ColorPickers</li> <li>ColorSync</li> <li>ColorSync</li> <li>Contextual Menu Items</li> <li>CoreAnalytics</li> <li>CoreMedialO</li> <li>Desktop Pictures</li> <li>DirectoryServices</li> <li>Documentation</li> <li>DropboxHelperTools</li> <li>Extensions</li> <li>Filesystems</li> <li>Fonts</li> <li>Fonts Disabled</li> <li>Frameworks</li> <li>GPUBundles</li> <li>Graphics</li> <li>Image Capture</li> <li>Input Methods</li> <li>Internet Plug-Ins</li> </ul> | Gruppa Teilen T<br>Scripts<br>Profiles | Tags hinzufügen | Profiles     Recommended     Displays     Black & White.icc     Blue Tone.icc     Blue Tone.icc     Blue Tone.icc     Gray Tone.icc     ISOcoated_v2_aci.icc     ISOcoated_v2_aci.icc     ISOcoated_v2_aci.icc     ISOcoated_v2_aci.icc     ISO_LNCcated_v2_aci.icc     PSO_Coate2647_eci.ic     PSO_LWC_Lroved_ec     PSO_LWC_Lroved_ec     PSO_LWC_Sdard_eci.ic     PSO_LWC_Sdard_eci.ic     PSO_LWC_Bg47_eci.ic     PSO_LWC_Bg47_eci.ic     PSO_LWC_Sg47_eci.ic     PSO_LWC_Sg47_eci. | Such |
| Keychains PSR_SC_STD_V2_P1.icc                                                                                                    |                                                   |                                                                                                    | Java<br>Keyboard Layouts                                                                                                    |                                        |                 | PSR_LWC_STD_V2_PT. PSR_SC_PLUS_V2_PT. PSR_SC_PLUS_V2_PT.                                                                                                    | icc  |
|                                                                                                    |                                                   |                                                                                                    | Keychains Kompositionen                                                                                                    |                                        |                 | PSR_SC_STD_V2_PT.ic<br>SC_paper_eci.icc                                                                                                    | c    |